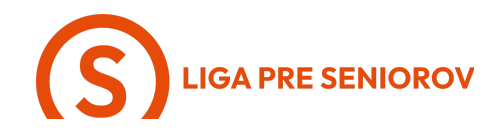

## 10. Ako si objednať taxík cez smartfón

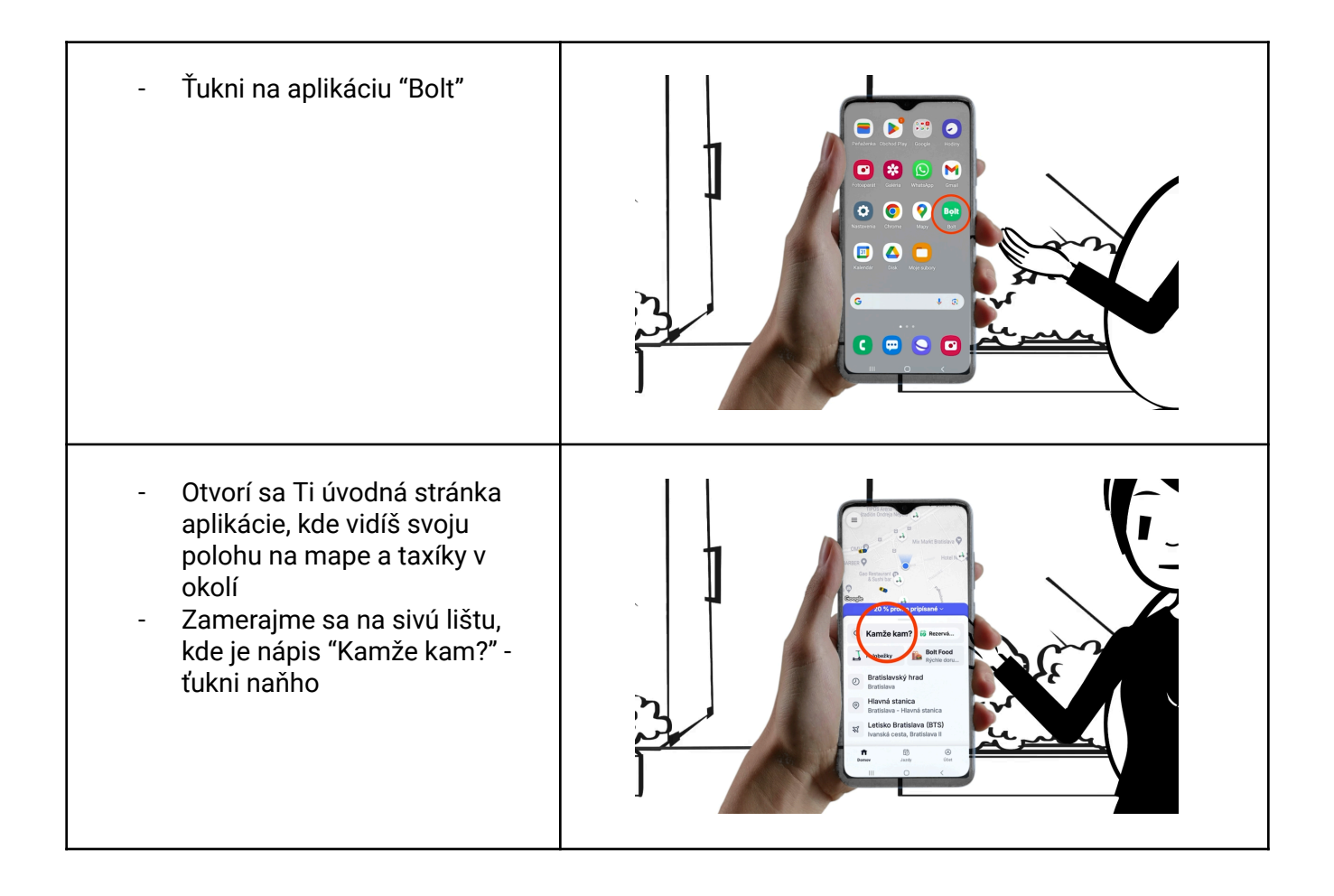

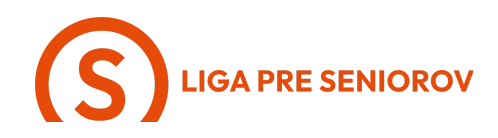

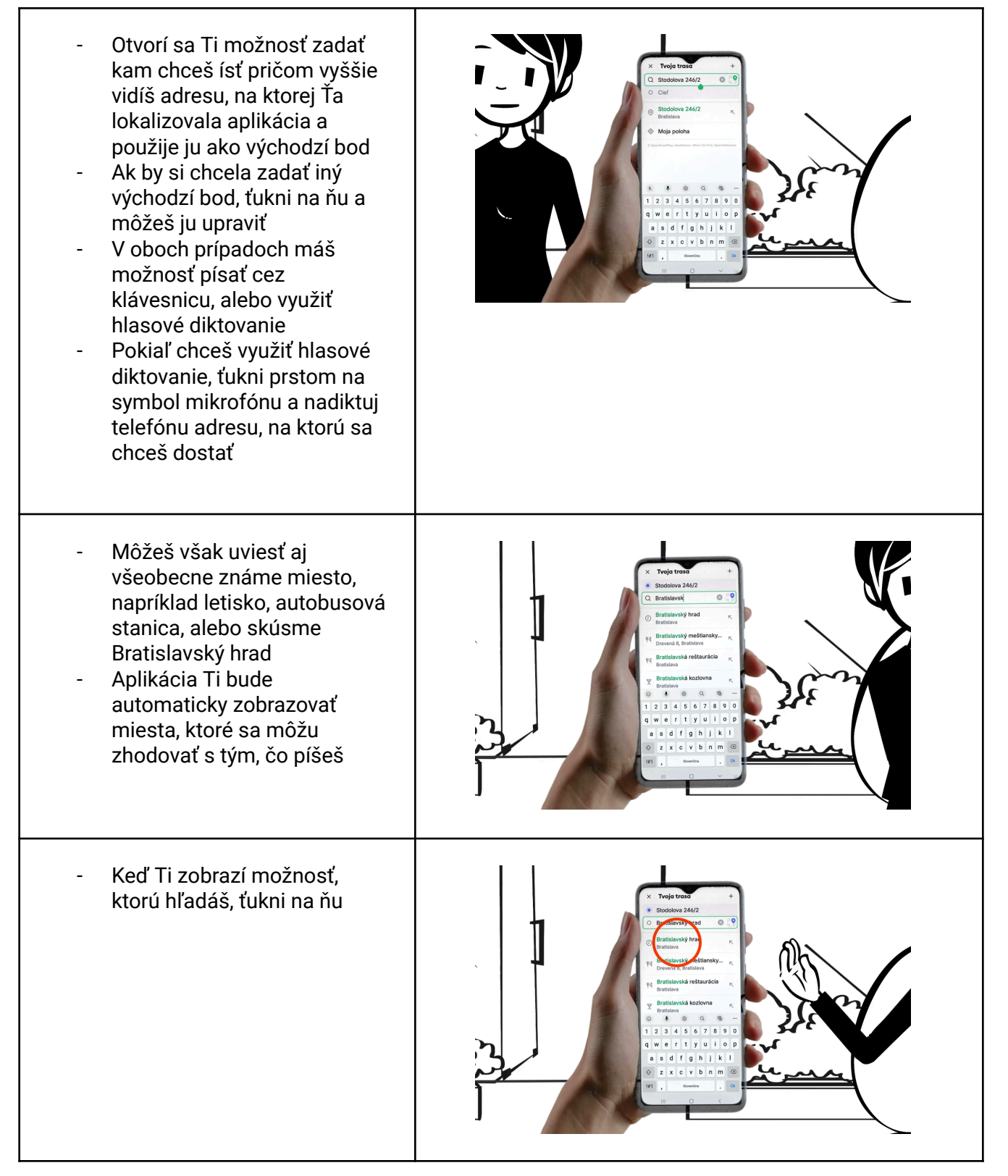

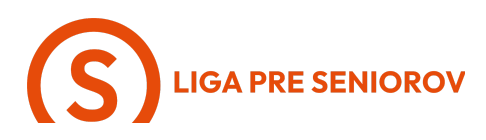

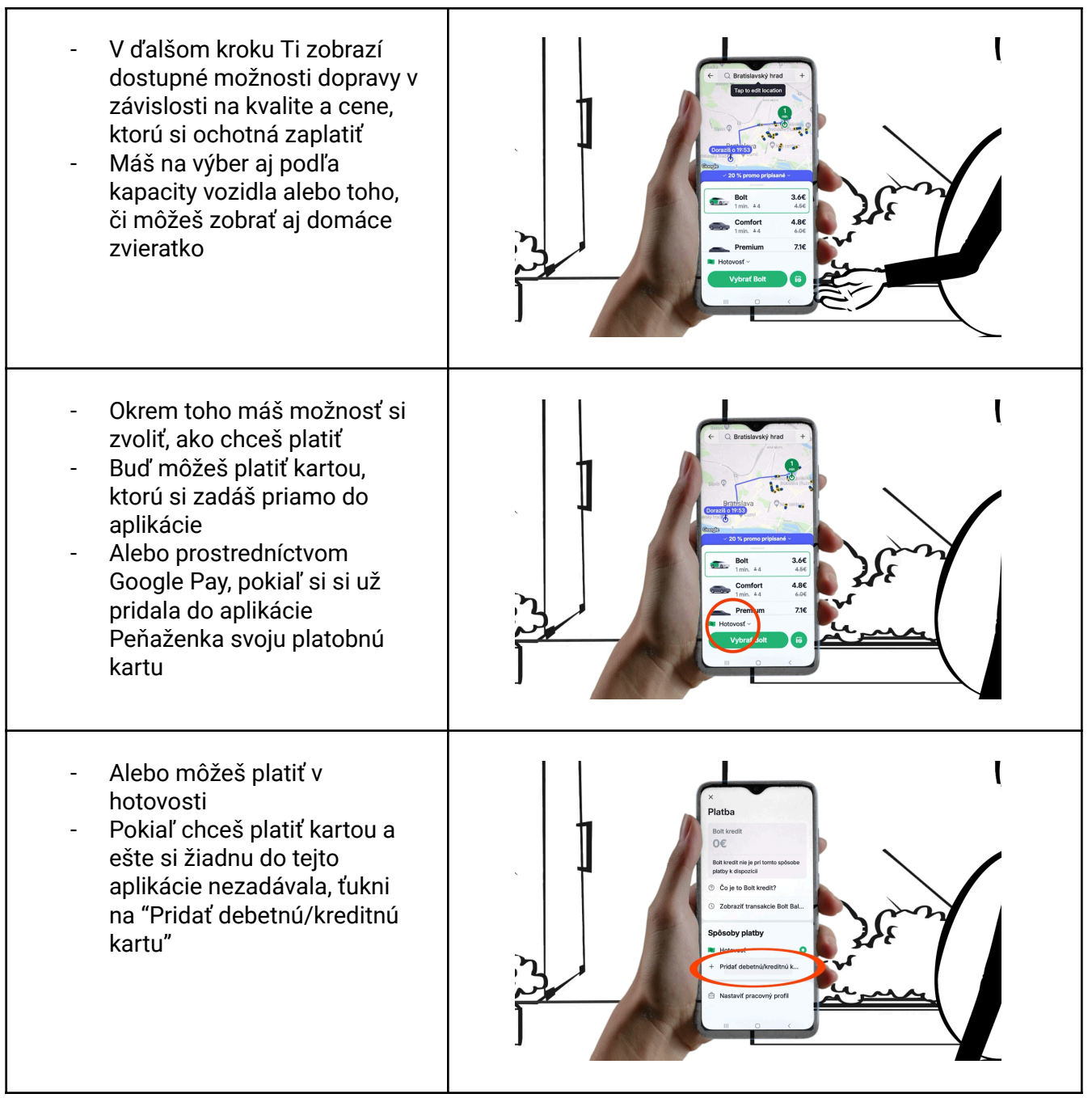

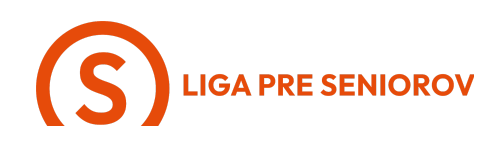

- Otvorí sa Ti jednoduchý formulár na pridanie karty, do ktorého vpíšeš jej číslo, dátum expirácie a trojmiestny bezpečnostný kód, ktorý nájdeš na zadnej strane karty
- Neboj sa, je to bezpečné, len rátaj s tým, že Ti kvôli overeniu platnosti karty stiahnú po jej uložení zopár centov, ktoré Ti však vrátia späť

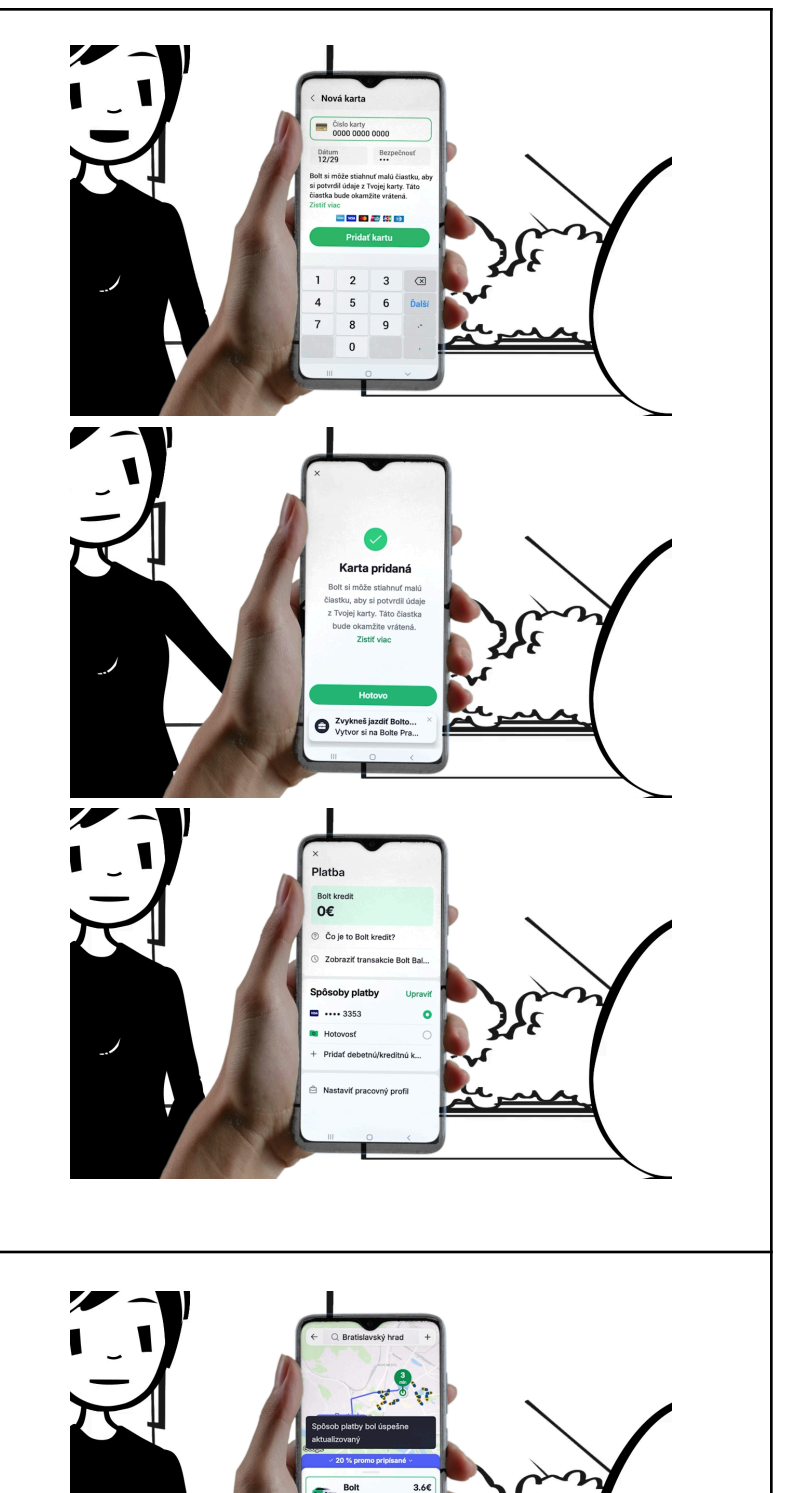

 Keď si si už vybrala formu platby aj typ vozidla, ktorým chceš ísť, ťukni na zelené tlačidlo "Vybrať Bolt"

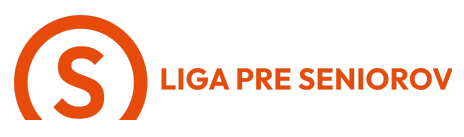

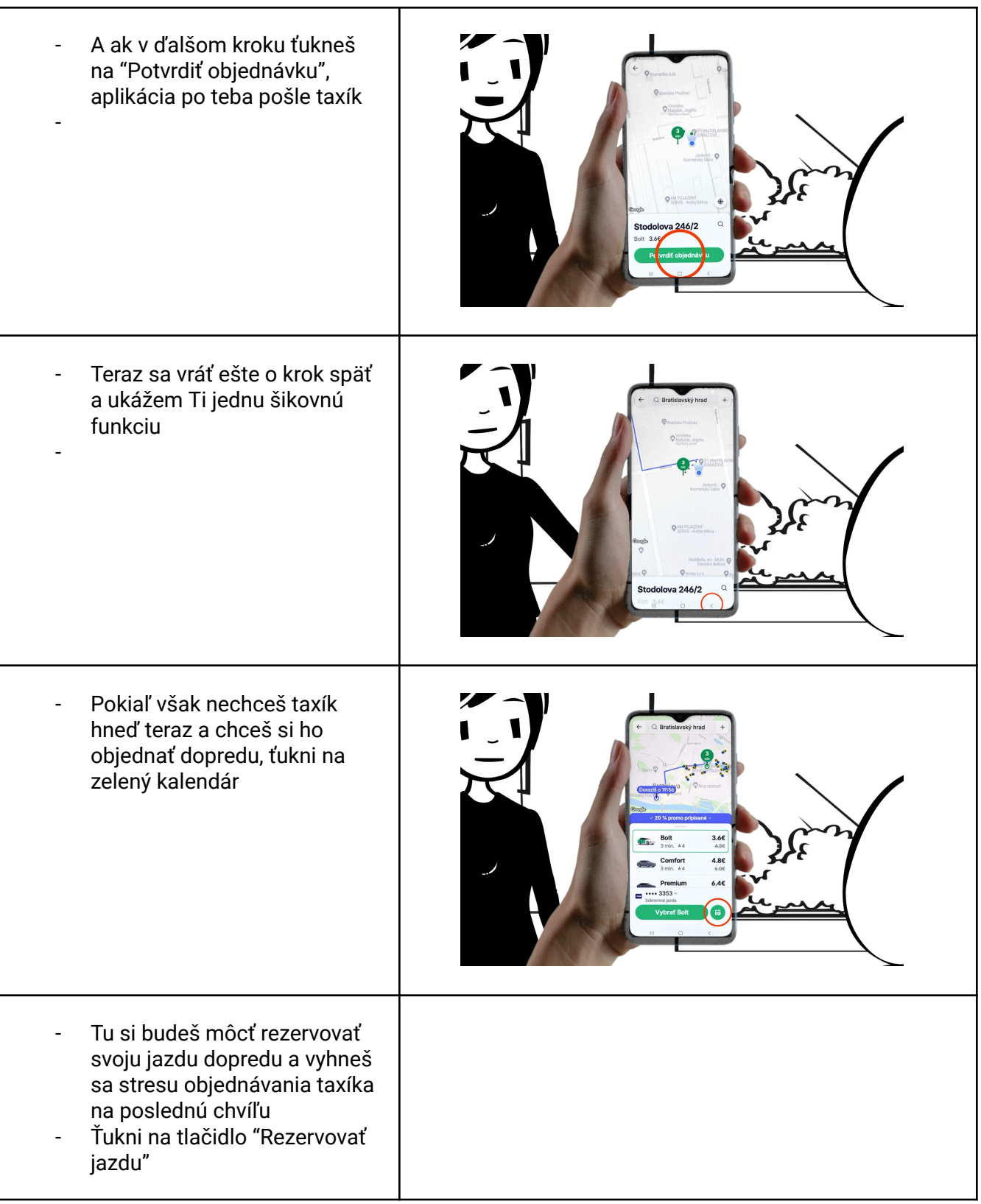

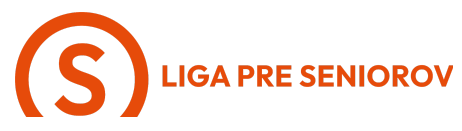

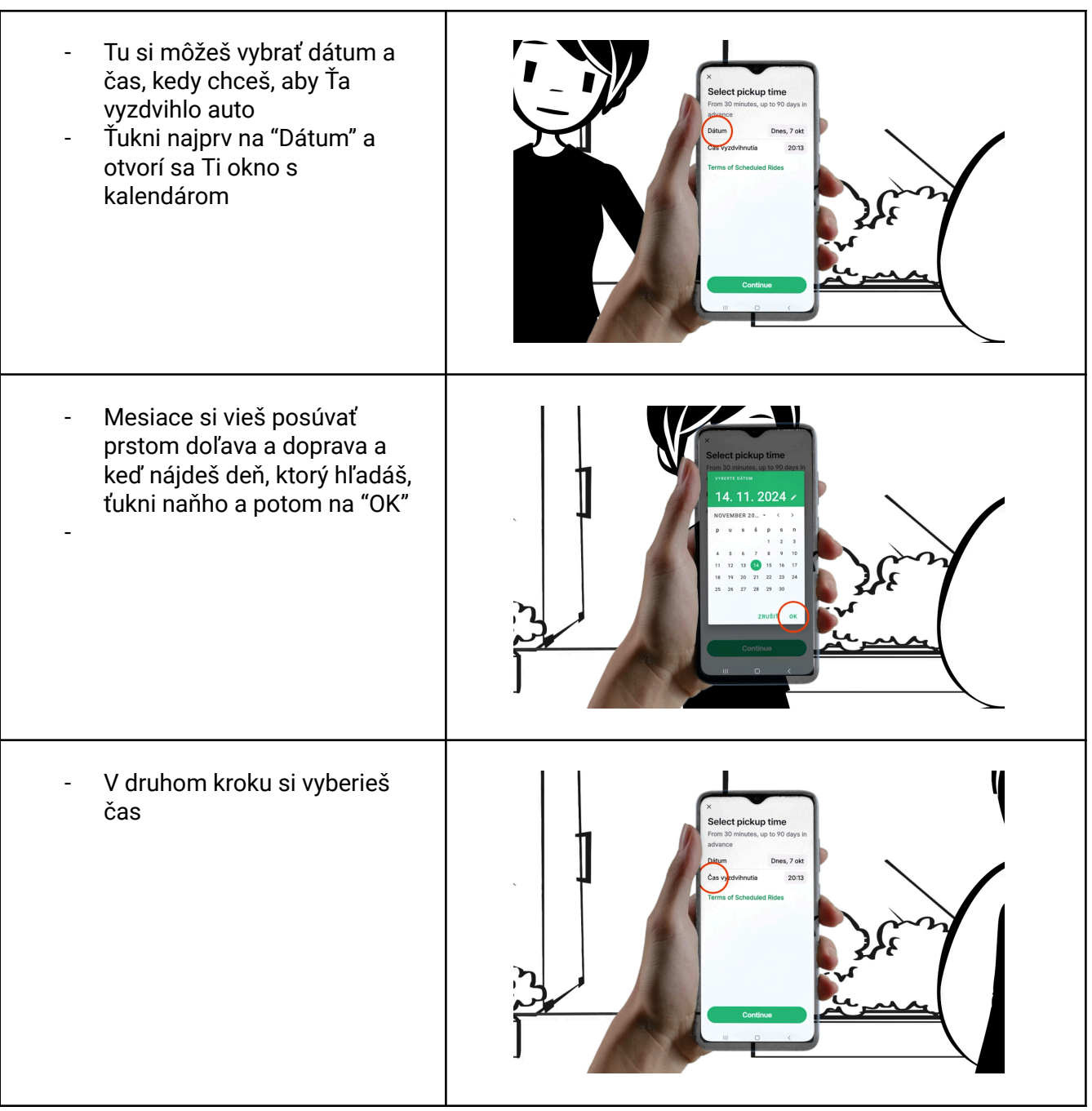

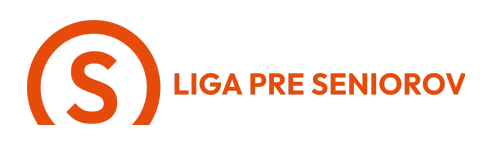

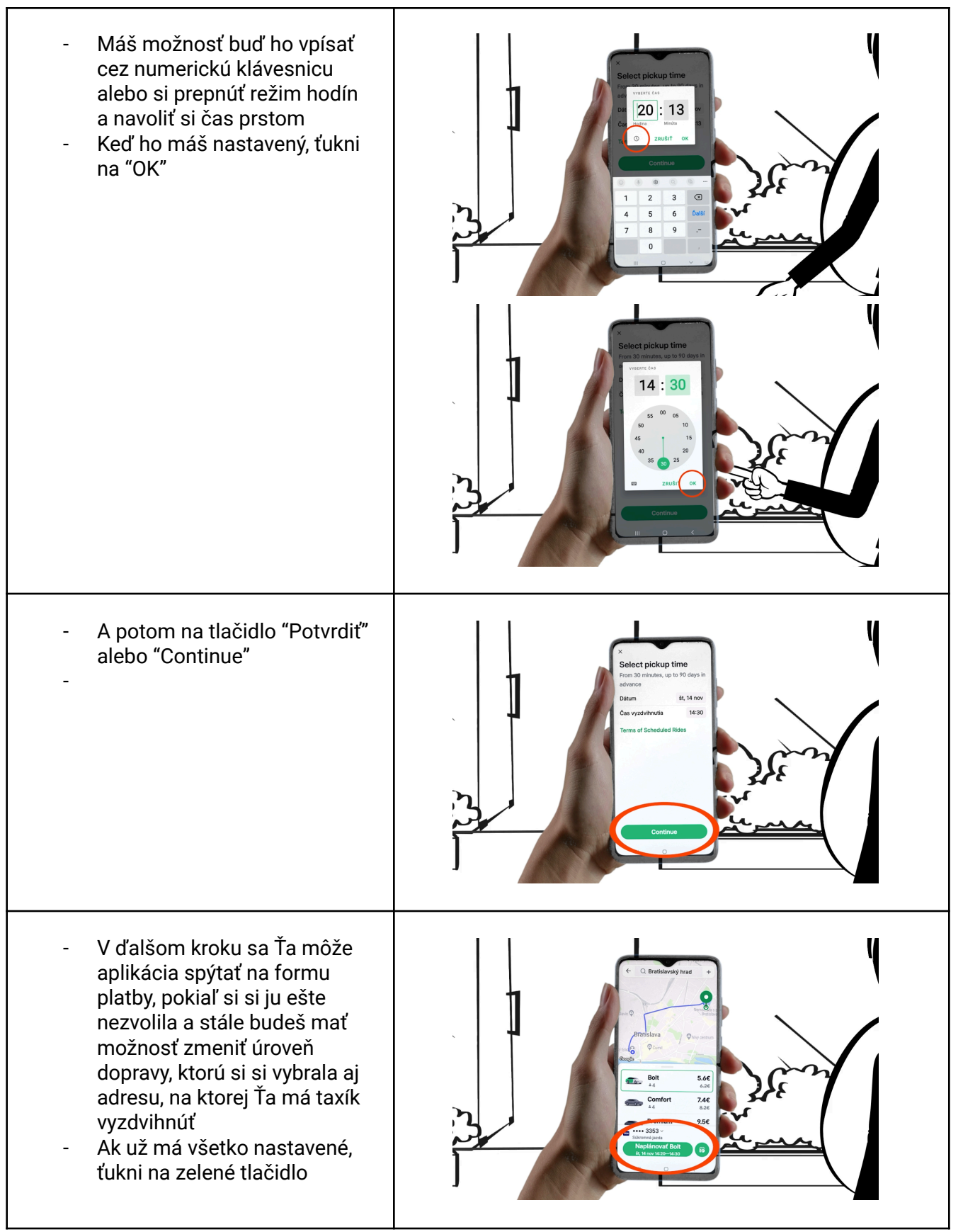

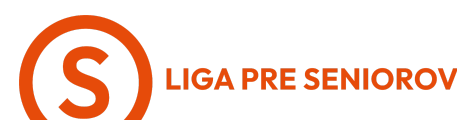

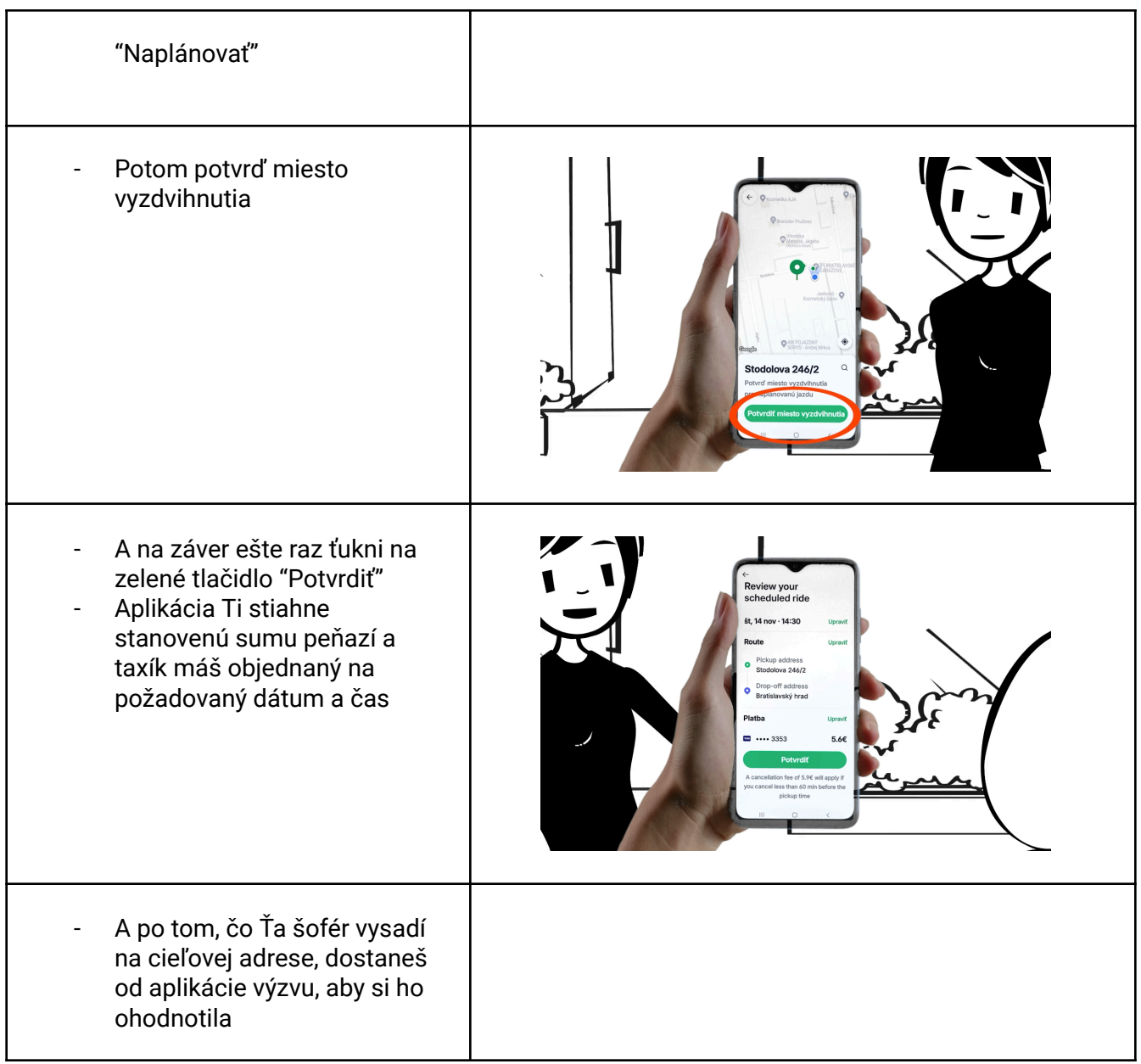